## Using your California WIC Mobile Website

## Bookmark it today! | m.wic.ca.gov

With your smartphone, open your browser 1 (e.g., Safari, Google, etc.).

- Enter m.wic.ca.gov or you can scan the 2 OR code below (will need OR code reader).
- Bookmark the website so you can 3 access it daily.

Now it's easy to find your local WIC office, 4 WIC grocer, your WIC appointment, the WIC Food List/Shopping guide and much more!

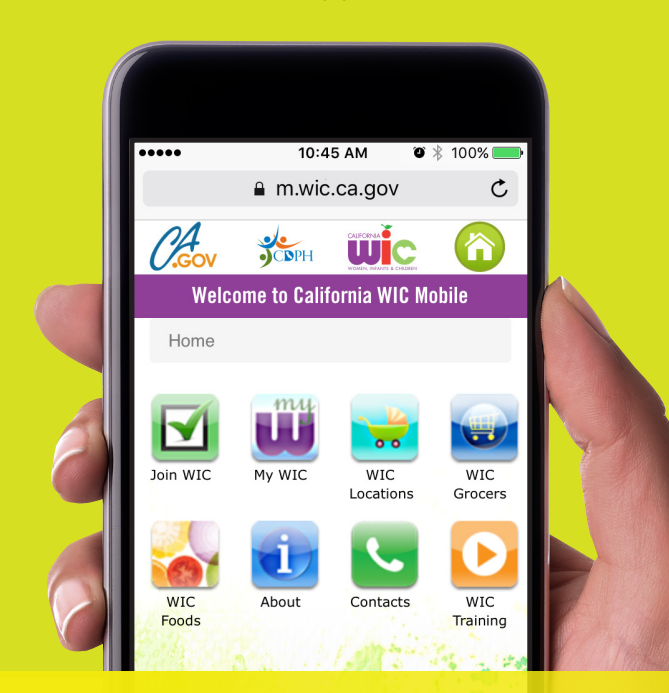

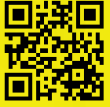

**Get it today!** Bookmark m.wic.ca.gov to your phone now, or scan the code to the left.

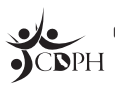

California Department of Public Health, California WIC Program This institution is an equal opportunity provider.

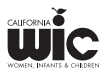

#000000

## Como usar su sitio web móvil de WIC de California

## ¡Márquela hoy! | <mark>m.wic.ca.gov</mark>

Con su teléfono inteligente habrá su navegador (e.g., Safari, Google, etc.)

Ingrese m.wic.ca.gov o puede escanear
el código QR abajo (necesitará un lector de código QR).

3 Marque el sitio web para que pueda acceder a él a diario.

¡Ahora es fácil para encontrar su oficina local de WIC, tiendas que aceptan WIC, su citas de WIC, la lista de alimentos de WIC/Guía de compras y mucho más!

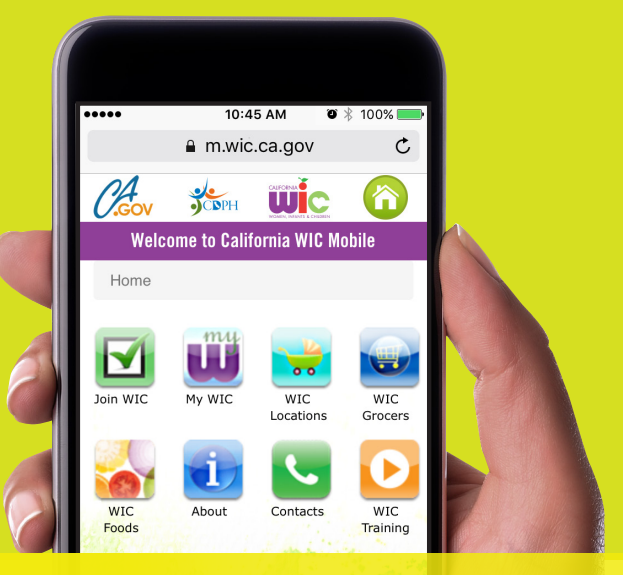

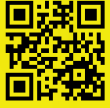

¡Consígala hoy! Marque m.wic.ca.gov a su teléfono ahora o escaneé el código a la izquierda

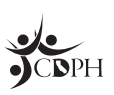

4

Departamento de Salud Pública de California, Programa de WIC de California Esta institución es un proveedor que ofrece igualdad de oportunidades.

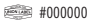

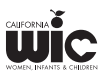